## **Resetting ParentPortal Passwords for Parents**

This document provides instructions to reset a parent password in the ParentPortal and verify that the parent has an account established for the ParentPortal.

- Click on the **Parent** tab in PowerSchool.
- Type in the parent's last name and hit enter.

| Start Page             | ] 🖌 [ | Start Page             |           |
|------------------------|-------|------------------------|-----------|
| otarr ugo              |       | Search                 |           |
| Search                 |       | Students Staff Parents |           |
| Students Staff Parents |       | First Name             | Last Name |

- A list of parent email addresses will show up <u>if</u> there is more than one person with the same last name. The email addresses that show up are for those that have active ParentPortal accounts.
  - Select the correct email address for the parent you are resetting for.

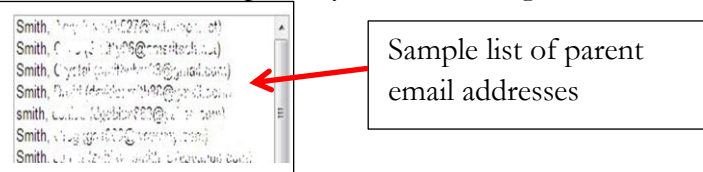

- From the next screen, the parent information for the portal will appear.
  - The parent name, email address and username that they created.

| Edit Parent          |                   |  |
|----------------------|-------------------|--|
| Account Access       | Disable Account   |  |
| First Name           | Joy               |  |
| Last Name            | Joy               |  |
| Email                | Joy @uticak12.org |  |
| Username             | jar               |  |
| New Password         |                   |  |
| Confirm New Password |                   |  |

- In the **New Password** and **Confirm New Password** lines, enter a temporary password for the parent. Provide the parent with the temporary password.
- Click **Submit** to save the changes.
- When the parent logs on to the ParentPortal, using the temporary password, they will be prompted to again re-enter the temporary password and then **create a new password**.

| f you are having difficulties creating your single sign-on<br>account, please download the help document for<br>assistance in creating your account. | Change Your Password<br>▲ Your password has been reset by the administrator. Please created a new password. |
|----------------------------------------------------------------------------------------------------|----------------------------------------------------------------------------------------------------|
| Parent Sign In                                                                                                    | New password must:                                                                                          |
|                                                                                                    | •Be at least 6 characters long                                                                              |
| Username                                                                                                    | Current password                                                                                            |
| assword                                                                                                    | New password                                                                                                |
| Having trouble signing in?                                                                                                    | Re-enter new password                                                                                       |
| Sign In                                                                                                    | Enter                                                                                                    |